Bedienungsanleitung

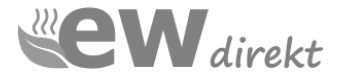

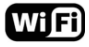

2 **5**.5°---20.ď 2 42 4 ٩ Φ Ş Α A

# **RT-67 WLAN**

# Temperaturregler Touchscreen

Touchscreen WiFi

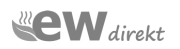

#### Lieber Kunde,

Es freut uns, dass Sie sich für den Kauf des RT-67 WLAN Reglers entschieden haben. Es ist unser Bestreben, Sie stets mit Produkten höchster Qualitätsansprüche zu bedienen.

#### Einleitung

Der RT-67 WLAN Regler ist ein moderner Thermostat nit LCD Tocuschscreen Display und einem WiFi wireless control Modul. Der einzigartige Regler verfügt über eine Wochenprogrammierung und ist optimal für die Regelung elektrischer Fußbodenheizungssysteme, aber auch wasserbasierter Systeme geeignet.

#### 1 Technische Daten

| Spannung                            | ~ 230 V 50 Hz +/- 10%   |
|-------------------------------------|-------------------------|
| Max. Schaltleistung                 |                         |
| Stromverbrauch                      | < 0,3 W                 |
| Temp. Bereich mit Luftsensor        | od +5 do +99 C°         |
| Temp. Bereich mit Bodensensor       | od +5 do +99 C°         |
| Schutzklasse                        | IP 20                   |
| Widerstand Bodensensor              | 10 kOhm                 |
| Hysterese                           | +/- 1 C°                |
| Abmessung                           |                         |
| Frequenzbereich                     | 2.412GHz-2.472GHz       |
| Max. abgestrahlte Sendeleistung802. | 11b: 17.5±1.5dBm@11Mbps |

#### 2 Sicherheitshinweis

- Bevor Sie den Regler installieren, lesen Sie diese Beschreibung aufmerksam!
- Vor Ein- oder Ausbau, Reinigung und Wartung trennen Sie den Regler von der Stromversorgung!
- Der Regler ist ausschlie
  ßlich von ausgebildetem Fachpersonal f
  ür Elektrotechnik zu installieren!
- Sämtliche elektrischen Anschlüsse sowie Anschlussleitungen müssen elektrischen Sicherheitsstandards entsprechen!
- Der Regler sollte ausschlie
  ßlich f
  ür die Anwendungen verwendet werde, die in dieser Installationsanleitung beschrieben sind!

#### 4 Installation

Demontage nach Entnahme aus der Verpackung

1 - Entriegeln Sie mit einem kleinen flachen Schraubendreher die oberen Riegel des Reglers und lösen Sie das vordere Bedienfeld. Klappen Sie nun den Regler vorsichtig auf. (Abb. 2a und 2b).

Das hintere Teil hat einen angebrachten Stahlbefestigungsrahmen. Zerlegen Sie es nicht! Abb. 2a Der Rahmen muss an Ort und Stelle bleiben Abb. 3

Achten Sie besonders auf die Steuerkabel, welche die Frontplatte mit der Rückseite verbinden. Diese Steuerleitung darf nicht gebrochen oder geschnitten werden (Abb. 2b - 1 und 2).

2a

2 - Trennen Sie den Steuerkabelbaum von der Frontplatte, indem Sie den Anschlussblock herausziehen "B" aus Buchse "A" (Abb. 4a und 4b). Sie können es mit Ihren Fingern oder mit einer großen Pinzette tun.

TUN SIE DIESEN SCHRAUBENZIEHER NICHT, UM DIE ELEKTRONIKKARTE ZU ZERSTÖREN!

3 - Stellen Sie alle erforderlichen Verbindungen für die elektrischen Kabel und den Bodensensor zur Steuerung her und schrauben Sie dann die hintere Abdeckung an die Installationsbox.

4 - Verbinden Sie den Steuerkabelbaum mit der Frontplatte, indem Sie den Stecker "B" in die Anschlussbuchse "A" stecken. Der Knöchel tritt nur in einer Position mit den Zähnen nach oben in die Pfanne ein.

5 - Setzen Sie die unteren Riegel des Bedienfelds in die entsprechenden hinteren Gehäusebuchsen ein und befestigen Sie die oberen Riegel. Drücken Sie nicht auf den Bildschirm, sondern greifen Sie nach der vorderen Abdeckung. Der Controller ist jetzt betriebsbereit.

Beim ersten Start kann der Regler für einen Moment aufleuchten und sich dann ausschalten. Dies ist normal und damit das Gerät ordnungsgemäß startet, drücken Sie einfach auf das "Start" Symbol.

#### Der RT-67 WLAN Thermostat erfüllt die Anforderungen der EU – Ökodesign Richtlinien

#### 3 Position des Reglers

Der Regler soll an der Innenwand des zu beheizenden Raumes installiert und nach Möglichkeit vor direkter Sonneneinstrahlung geschützt werden. Die korrekte Installationshöhe beträat 110 cm bis 150 cm.

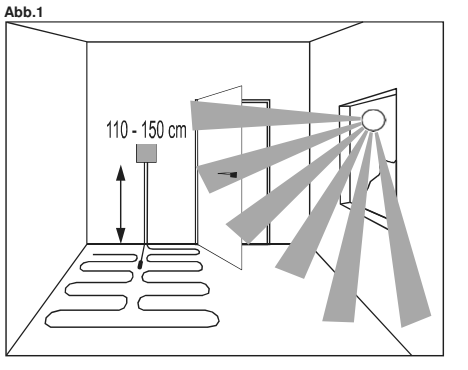

Für mehr Informationen zur fachgerechten Installation siehe Seite 7.

2h

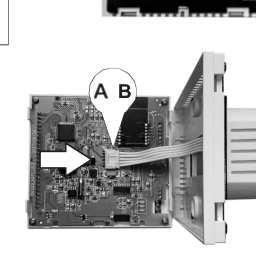

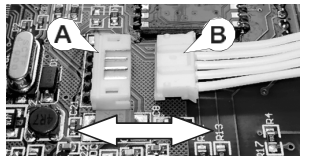

#### 5 - Anschlussdiagramm

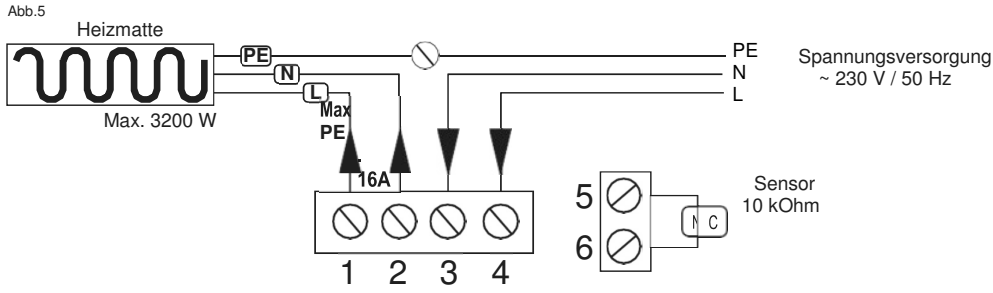

Anschlussbeschreibung:

Klemmen Nr. 1 und 2 – Anschluss der Heizmatte/Heizkabel: - zur Klemme Nr. 2 das blaue Kabel N (Neutralleiter, Null)

- zur Klemme Nr. 1 das schwarze Kabel L (Leitung, Phase)
 - Das PE-Erdungsgeflecht, direkt über eine Anschlussklemme an den PE des Stromnetzes

Klemmen 3 und 4 - 230-V-Stromversorgungsanschluss: - an Klemme Nr. 4 (L), Phase

- an Klemme Nr. 3 (N), Null

Klemmen 5 und 6 - Bodensensor

#### ACHTUNG!

Der Bodensensor muss in einem Installationsrohr installiert warden! (sh. Seite 6)

#### **6** Screen information

- 1 On / Off, Konfirgurationsmenu
- 2 Zeit
- 3 Wochentage
- 4 Temperaturinformation
- 5 Kinderschutz
- 6 Frostschutzindicator
- 7 –"Manuell" Mode
- 8 Heizungsanzeige
- 9 WiFi connection indicator
- 10 "Ereignis" Anzeige
- 11 aktuell gemessene Temperatur
- 12 Solltemoeraturwert
- 13 Steuerungsfeld "UP"
- 14 Steuerungsfeld "DOWN"
- 15 Uhrzeit Einstellung
- 16 Bestätigungstaste

#### Ereignisse

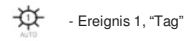

- Ereignis 2, "gehen' Vormittag

Ereignis 3 "kom

- Ereignis 3, "kommen" Mittag

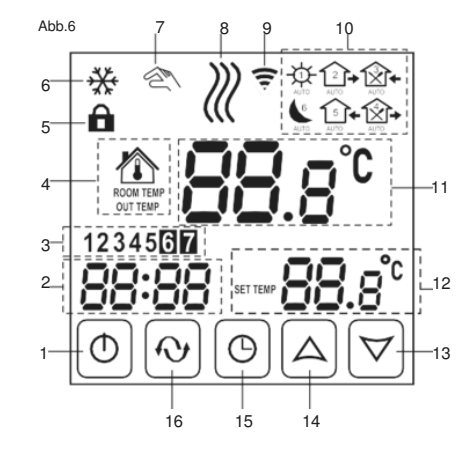

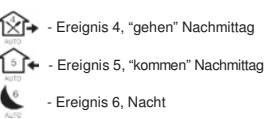

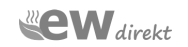

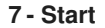

#### 7.1- Anschalten ON und OFF

"Anschalten", drücken Sie das Symbol () "Ausschalten", drücken Sie das Symbol erneut ()

Der Controller ist eingeschaltet - alle vom Controller angezeigten Basisinformationen werden auf dem Bildschirm angezeigt. Die Hintergrundbeleuchtung des Bildschirms wird eingeschaltet. Der Controller ist ausgeschaltet - es werden keine Informationen auf dem Bildschirm angezeigt und die Hintergrundbeleuchtung wird ausgeschaltet.

#### 7.2- Automatic screen blanking

Der RT-60 WLAN Controller verfügt über einen LCD-Touchscreen mit automatischer Unterdrückung der Hintergrundbeleuchtung. Die Funktion wird ca. 10 Sekunden nach der letzten Änderung aktiviert. Die Hintergrundbeleuchtung wird sofort nach dem Berühren eines Kontrollkästchens am unteren Rand des LCD-Bildschirms wieder eingeschaltet. Das Ausschalten der Hintergrundbeleuchtung führt nicht zum Verlust der vorgenommenen Änderungen. Sie können den Programmiervorgang jederzeit fortsetzen.

#### 8 - Zeit / Wochentag

Um die Zeit oder den Wochentag einzustellen, drücken Sie das Uhrensymbol ⊕ Wenn Sie Änderungen der Einstellungen vornehmen, blinkt das Symbol "Manuell" <sup>®</sup> Die Uhrzeit Anzeige blinkt.

bie ofinzen zusgebolinkt. Nutzen Sle die Pfeiltasten  $\triangle \nabla$  um die Stundenzeit einzustellen Bei erneutem blinken des  $\bigcirc$  Symbols, blinkt die Minutenanzeige. Nutzen Sie erneut die Pfeiltasten  $\triangle \nabla$  um die Minutenzeit einzustellen.

Durch erneutes Drücken des der (), Taste, beginnt die Wochentaganzeige zu blinken.

Mit den Pfeiltasten A ♥ wählen Sie den Wochentag aus. Durch erneutes Drücken des I Symbols, beenden Sie den Prozess. Um die Einstellungen zu bestätigen drücken Sie bitte 2 mal die Setup Taste. Die blinkende Anzeige R erlischt und die Programmierung ist gespeichert

#### 9 - Konfirgurationsmenue – Setup der Funktionsparameter

Um ins Konfigurationsmenü zu kommen gehen Sie folgendermaßen vor: a - Drücken Sie die Taste( $\uparrow$ ) und schalten Sie den Regler aus.

b – Drücken Sie gleichzeitig  $\bigcirc$  und  $\bigcirc$ , das Display startet nun im

Konfigurationsmenü. Das Wort SEN erscheint mit einer blinkenden 🖄 auf der oberen Displayseite.

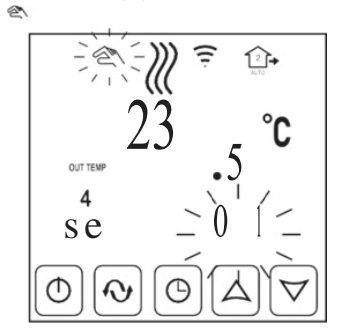

#### 9.1- Konfigurationsmenü

Über die Pfeiltasten,  $\land \bigtriangledown$  verändern SIe die individuellen Einstellungen. Nutzen Sie die Bestätigungstaste um zur nächsten Menueeinstellung zu gelangen  $\bigodot$ 

Der letzte Menuepunkt ist No. 10, bezeichnet als FAC.

Mit einem Tastendruck auf das Feld **W**werden die geänderten Menüeinstellungen bestätigt. Der Regler schaltet wieder in den normalen Arbeitsmodus.

#### 9.2- Konfgurationsmenue - Menueübersicht

| code | function                       | option range                                              | factory<br>default |
|------|--------------------------------|-----------------------------------------------------------|--------------------|
| SEN  | Sensoreinstellung              | 0- Raumsensor<br>1- Bodensensor<br>2- Dualsensor          | 0                  |
| OSV  | max. Boden-<br>temperatur      | 5 - 99°C                                                  | 30°C               |
| DIF  | Hysterese                      | 1 - 9°C                                                   | 1°C                |
| SVH  | max. Raumtemp.                 | 5 - 99°C                                                  | 35°C               |
| SVL  | min. Raumtemp.                 | 5 - 99°C                                                  | 5°C                |
| ADJ  | Sensor Kalibrie-<br>rung       | - 5 / +5°C                                                | 0,0°C              |
| FRE  | Frostschutz                    | 00- ON<br>01 - OFF                                        | 00                 |
| PON  | Sichrheits-<br>speicher        | 00- ON<br>01 - OFF                                        | 00                 |
| DFI  | Raumtemperatur-<br>genauigkeit | 0,5 - 3 °C                                                | 1°C                |
| FAC  | WiFi setting                   | 10 oder 32 für<br>pairing mode<br>08- demo mode, 00 reset | 08                 |

9.3- Configuration menu - option description

SEN - Sensor selection

#### Einstellung (00) - Raumsensor

Die Temperatur wird hier ausschließlich nach der Raumtemperatur geregelt. Bei dieser Einstellung wird der Bodensensor nicht genutzt und sollte auch nicht angeschlossen sein!

Bei dieser Einstellung erscheint im Display dieses Symbol 🖄 auf der linken Seite der Temperaturanzeige.

#### Einstellung (01) - Bodensensor

Bevorzugt für elektrische Fußbodenheizung

Die Temperatur wird hier ausschließlich nach der Bodentemperatur geregelt. Bei dieser Einstellung wird der Raumsensor nicht genutzt.

Bei dieser Einstellung erscheint im Display das Symbol "OUT TEMP" auf der linken Seite der Temperaturanzeige.

#### Einstellung (02) - Raum- und Bodensensor

Hier messen beide Sensoren parallel die Temperatur. Der Raumsensor dient als Begrenzer und verhindert eine Überhitzung des Bodens.

#### Die maximale Bodentemperatur ist in den Werkseinstellungen auf 42°C begrenzt und darf nicht verändert werden!

Bei dieser Einstellung erscheint im Display dieses Symbol auf der linken Seite der Temperaturanzeige.

#### OSV – Einstellung max. Bodentemperatur

In den Werkseinstellungen ist die max. Bodentemperatur auf + 42 C° eingestellt und sollte nicht erhöht werden! ACHTUNG! Bei Laminat oder Parkettböden wird eine Temp. von + 30°C empfohlen!

#### DIF – verzögerte Schaltzeit - variable Hysterese

Mit dieser Einstellung können Sie die Schaltzeiten des Reglers verzögern, beispielsweise für die Fälle von kurzem öffnen eines Fensters. Hier schaltet die Heizung nicht bei 2°C Temperaturunterschied, sondern erst nach größerer Toleranz (1°.9°C möglich).

#### SVH – Begrenzung bei max. Raumtemperatur

Diese Funktion schaltet die Heizung bei max. erreichter Raumtemperatur ab. Die Werkseinstellung beträgt 35°C kann aber von 5°C bis 99°C eingestellt werden.

#### SVL – Einstellung der min. Raumtemperatur

Diese Funktion sorgt dafür, dass die min. Raumtemperatur nicht unterschritten wird. Die Werkseinstellung beträgt 5°C kann aber von 5°C bis 99°C eingestellt werden.

#### **ADJ** – Raumsensorkalibrierung

Der Regler hat die Möglichkeit die angezeigte Raumtemperatur um +/-5°C anzupassen. Die Werkseinstellung ist neutral. Mit dieser Funktion können Einflüsse durch andere Heizungen ausgeglichen werden.

#### FRE - Frostschutz

Diese Funktion schützt vor kompletter Abkühlung des Raumes, wenn die Heizung ausgeschaltet ist. Eine Einstellung unter 5°C ist nicht möglich. Die Werkseinstellung ist 00

Einstellung 00 – Funktion aus Einstellung 01–Funktion an

#### **PON**-Sicherungsspeicher

Im Falle einer Stromabschaltung wird Ihre Programmeinstellung für 10 Tage gespeichert. Diese Funktion sollte nach der vollständigen Programmierung eingeschaltet werden. Bei Änderung der Programmierung muss die Funktion aus- und erneut eingeschaltet warden.

#### DFI - Raumtemperaturgenauigkeit

Hier können Sie Raumtemperaturgenauigkeit einstellen

#### FAC - WLAN Verbindung einrichten

Diese Funktion ist für die Elnrichtung der WLAN Verbindung zuständig und sind separat in der Anleitung zur APP beschrieben. Zum **RESET** der Einstellungen wählen Sie den Wetz 00 und bestätigen Sie mit der Taste

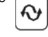

#### 10 10 – Manueller Modus

Der Regler ist mit der Funktion manueller Einstellungsmodus ausgestattet. Mit dieser Option stellen Sie eine konstante Temperatur ein, die jederzeit beibehalten wird. Sie können diese Funktion stoppen: indem Sie den Betriebsmodus wechseln, Einstellungen programmieren oder vorübergehend durch Ausschalten des Reglers.

Abhängig vom im Konfigurationsmenü ausgewählten Sensortyp können Sie die Temperatur einstellen: Option 00. Raumsensor - Sie stellen die Raumtemperatur ein

Option 01, Bodensensor - Sie stellen die Bodentemperatur ein Option 02, Luft- und Bodensensor - Sie stellen die Raumtemperatur ein. Die Bodentemperatur wird automatisch auf dem im Konfigurationsmenü (OSV-Position) eingestellten Maximalwert gehalten. Um den manuellen Modus Zu starten, drücken Sie Qe einmal. Das Handsymbol erscheint am Display.

Nutzen Sie die Pfeiltasten A ♥ um die Wunschtemperatur einzustellen. Sie könne die Pfeiltasten jederzeit verwenden um die Temperatur zu verändern Wenn Sie den Regler in den Programmmodus zurücksetzen möchten, um das Wochenprogramm einzustellen, drücken Sie erneut W und der Regler arbeitet wieder im Wochenprogramm.

#### 11 – Schnelle Temperaturanpassung

Der Regler hat eine Funktion um schnell die Temperatur anzupassen. Diese Funktzion kan hilfreich sein, wenn Sie beispielsweise früher als erwartete nach Hause kommen und das in der Programmierung nicht berücksichtigt wurde.

Um die Temperatur schnell zu ändern verwenden SIe die Pfeiltasten A, ♥ Das blinkende Handsymbol (Rerscheint im Dsiplay. Diese Einstellung ist temporär und wird mit Erreichen des nächsten programmierten Ereignisses wieder abgeschlatet. Das wird durch das Verschwinden des blinkenden Handsymbols angezeigt.

#### 12 - Wochenprogrammierung

Diese Funktion kann nur vollständig ausgeführt werden, wenn Uhrzeit und Wochentag, sowie min. und max. Temperatur für Raum und Bodensensor eingerichtet sind. (siehe Konfigurationsmenü OSV, SVH, SVL)

Um in das Wochenprogramm zu gelangen wählen Sie den Wochenmlodus und gehen Sie in die Einstellung "settings for all days of the week"

#### 12.1 Programmlerung

Schalten Sie den Regler an. Halten Sie die Setup Taste 💦 für ca. 5 Sec. IOOP erscheint im Display unterhalb der Wochenanzeige.

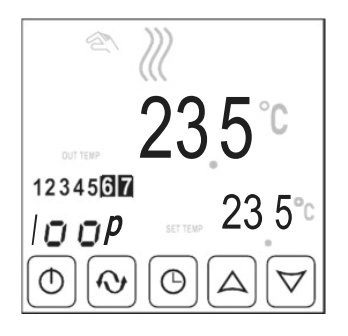

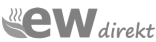

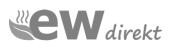

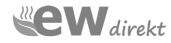

#### 12.1-A – Auswahl des Wochenmodus Verwenden Sie die Pfeiltasten △ ▽ um den richtigen Wochenmodus zu wählen.

Setting 12345-beschreibt, dass 1 Tag für die ersten 5 Tage der Woche programmiert wird. Es sind 6 Tagesevents einzustellen

Samstag und Sonntag werden separat programmiert, hier sind nur 2 Tagesevents vorgesehen

#### ₽ (

fig.9

Setting 12345 - beschreibt, dass 1 Tag für die ersten 6 Tage der Woche programmiert wird. Es sind 6 Tagesevents einzustellen

#### ☆ᠿ�ᠿŧᠿŧ(

Sonntag wird separat programmiert, hier sind nur 2 Tagesevents vorgesehen.

Setting 12345 - beschreibt, dass 1 Tag für alle 7 Tage der Woche programmiert wird. Es sind 6 Tagesevents einzustellen

#### ☆ ᠿ• ᠿ• ᠿ• ᠿ• (

Nach der Elngabe betätigen Sie **(b)** Das Display zeigt folgende Informationen an:

a-Typ der Wochenanzeige nach der programmiert wurde b-Die Anzeige des aktuellen Tageseevents

#### c-Die Startzeit des aktuellen Tagesevents

d-Die Solltemperatur des Tagesevents blinkt

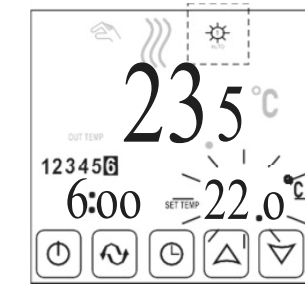

# 12.1-B - PROGRAMMING for setting 12345 Die ersten 5 bzw. 6 Tage werden durch Programmierung eines Tages fixiert. Separat werden die Tage 6 bzw. 6 und 7 separat programmiert.

#### Beachten Sie dass dass die eingestellten Temperaturen von den min. und max Temperaturen, welche Sie im OSV Menü eingestellt haben begrenzt werden.

Sie sind nun im Programmmodus, Sie haben den entsprechende Wochenmodus gewählt... Die Temperaturanzeige des ersten Tages blinkt;

Nutzen Sie die Tasten  $\bigtriangleup \bigtriangledown$  um die Temperatur des ersten Events einzustellen, anschließend betätigen Sie die Taste  $\bigcirc$ Nun blinkt die Stundenanzeige des ersten Events

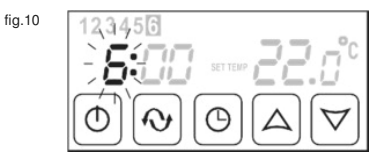

Nutzen Sie die Tasten  $\triangle$ ,  $\nabla$  um die richtige Stunde einzustellen. Dann betätigen Sie das Symbol (b) Nun blinkt der Minutenwert.

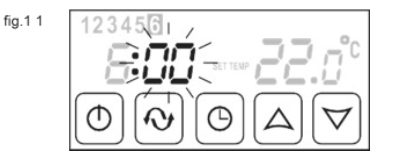

Nutzen Sie nun die Tasten A ∇ um den gewünschten Minutenwert einzustellen.

Nach Programmierung des ersten Events, gehen Sie zum nächsten Event, indem Sie die 🔁 Taste betätigen. Im Display wechselt die Anzeige vom ersten Event auf Event No. 2 과 und die Temperaturanzeige blinkt erneut.

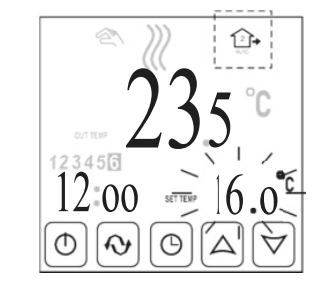

Setzen Sie nun den Vorgang entsprechend der Vorgehensweise des 1. Events fort. Nutzen Sie hierfür die Tasten  $\Delta$ ,  $\bigtriangledown$  um die Temperatur einzustellen. Zur Bestätigung drücken Sie die  $\bigcirc$  Taste. Nutzen Sie die Tasten  $\Delta$ ,  $\bigtriangledown$  um die Start einzustellen und die  $\bigcirc$  Taste um zu bestätigen Nutzen Sie die Tasten  $\Delta$ ,  $\bigtriangledown$  um die Minuten einzutellen.

Nach Abschluß drücken Sie 🚫 und gehen Sie zu Event No.3 Die entsprechende Anzeige 🚫 erscheint am Display....

Nach Abschluß der Programmierung aller Events, betätigen Sie die Taste **O** Sie werden nun zu den Einstellungen des letzten Wochentags der Woche (Sonntag) geführt.

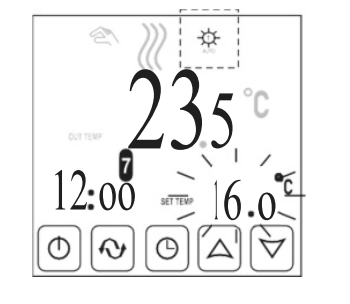

Alle Events für die Wochentage unterliegen der gleichen Vorgehensweise bei der Programmierung. Beachten Sie, dass Sie am letzten Tag nur 2 Events angezeigt werden. Nach Abschluss der Einstellungen für das letzte Ereignis am siebten Tag der Woche (Sonntag) speichert das nächste Betätigen des Feldes alle eingegebenen Einstellungen im Speicher, und der Regler geht in den normalen Betrieb zum Wochenprogramm. Jetzt können Sie die PON-Funktion - Notspeicher im Konfigurationsmernü aktivieren. Nach Aktivierung dieser Funktion werden alle Änderungen anstelle der Werkseinstellungen als Basisprogramm gespeichert und in einem separaten Grätespeichert, gespeichert.

Sie können die Einstellungen jederzeit ändern, indem Sie sie ausschalten diese Funktion durch Eingabe neuer Einstellungen und erneutes Einschalten.

#### 13 - Bildschirmsperre

Mit dieser Funktion kann der Regler gegen unrechtmäßige Bedienung gespert warden. Sperren:

Im eingeschalteten Zustand ,drüciken SIe das Uhrzeitsymbol für 10 Sek. DEin Schlosssymbol erscheint im Display

#### Entsperren:

Halten Sie auch hier das Uhrzeitsymbol für 10 Sek. gedrückt 🕀 das Schlossymbol verschwindet vom Display

#### 14 - Frostschutz

Diese Funktion ermöglicht es dem Regler, sich im Standby- und Messmodus der Umgebungstemperatur zu befinden, wobei die Mindesttemperatur und das Mindestinveau beibehatten werden + 5 °C. Das Ein- und Ausschalten erfolgt durch Aktivieren der Option "FRE Anti-Frost" im Konfigurationsmenü die Steuerung (siehe Abschnitt 9 in diesem Handbuch)

#### 15 - Sensor-Fehlermeldung

Bei gefährlichen Fehlern zeigt das Display die folgende Anzeige:

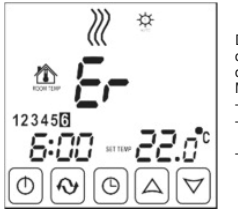

Diese Fehlermeldung sagt aus, dass der Regler nichtmehr mit dem Bodensensor kommuniziert. Mögliche Ursachen: - Bodensensor nicht verbunden - Schlecht verbundener Bodensensor - Bodensensor defekt

# Weekly mode selection 5/2 6/1 7

#### Dokumentation der Programmierung

|   | ¥    | *     | 1    |       | ť    | 4     | Ĩ    |       | 1    |       |      |       |
|---|------|-------|------|-------|------|-------|------|-------|------|-------|------|-------|
|   | Time | Temp. | Time | Temp. | Time | Temp. | Time | Temp. | Time | Temp. | Time | Temp. |
| 1 |      |       |      |       |      |       |      |       |      |       |      |       |
| 2 |      |       |      |       |      |       |      |       |      |       |      |       |
| 3 |      |       |      |       |      |       |      |       |      |       |      |       |
| 4 |      |       |      |       |      |       |      |       |      |       |      |       |
| 5 |      |       |      |       |      |       |      |       |      |       |      |       |
| 6 |      |       |      |       |      |       |      |       |      |       |      |       |
| 7 |      |       |      |       |      |       |      |       |      |       |      |       |

Um den Programmierprozess der Steuerung zu vereinfachen, können Sie diese Tabelle verwenden. Geben Sie die entsprechenden Werte in die Felder ein.

**EW** direkt

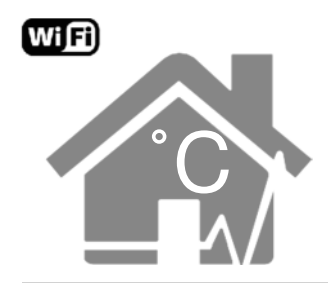

# **WLAN Regelung**

Zur WLAN Regelung über Telefon oder Tablet, laden Sie bitte die APP herunter.

# Download der APP mitfolgendem QR code

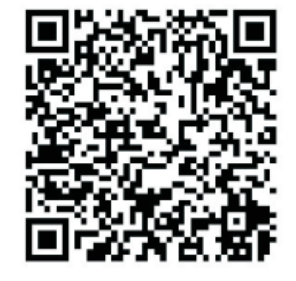

Für IOS bitte zum Download den folgenden RFID code verwenden

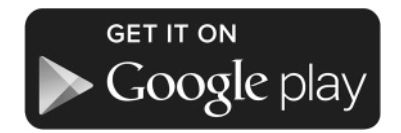

## Manueller Download der APP

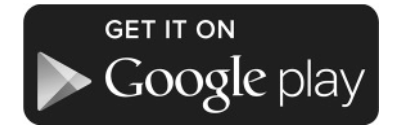

You can download the application on the Google Play Store directly at:

https://goo.gl/qDdRzR

Depending on the version of the Android system, the application may require adding credentials to the application.

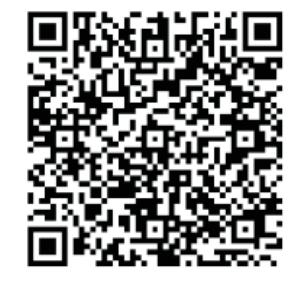

For Android, bitte zum Download den folgenden RFID code verwenden

The application on the Apple App Store

Depending on the version of the IOS system,

the application may require adding credentials

can be downloaded directly at:

https://goo.gl/ootbyY

to the application.

11 ROOM 

Die Fanrikeinstellung des FAC Modus ist 8.

# 11 ROOM TEMP $\bigtriangledown$

Drücken Sie die Menütasteum in die Einstellungsübersicht zu gelangen. Das Symbol des FAC Modus erscheint

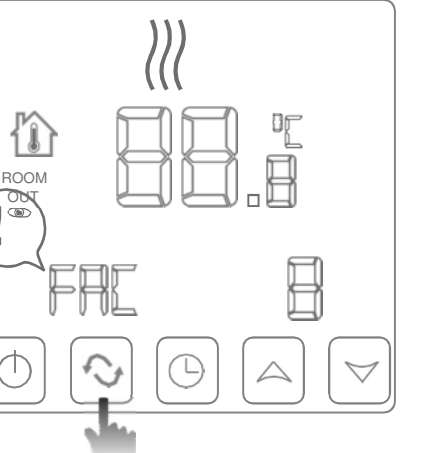

Schritt 1.1 – Regler mit APP verbinden

 $\bigtriangledown$ 

Regler ist ausgeschaltet

Im ausgeschalteten Zustand, drücken Sie

das Uhrensymbol und gleichzeitig das

Einschaltsymbol

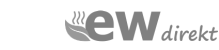

# 11 ROOM TEMP

Schalten Sie nun den Modus über die Pfeiltasten auf 10 oder 32

# Schritt 1.2 – Regler mit APP verbinden

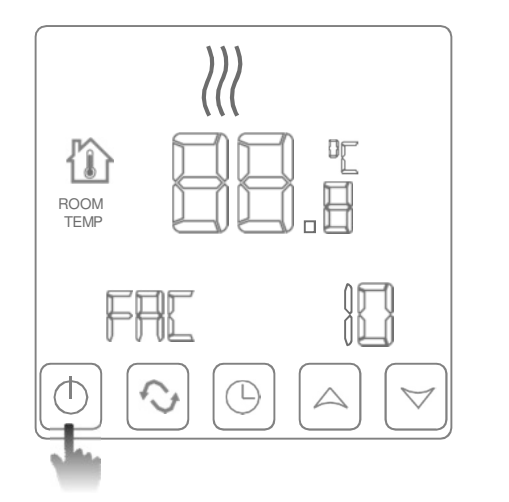

Nachdem Sie den FAC Modus auf 10 gesetzt haben, schalten Sie den Regler über den Power Schalter wieder ab

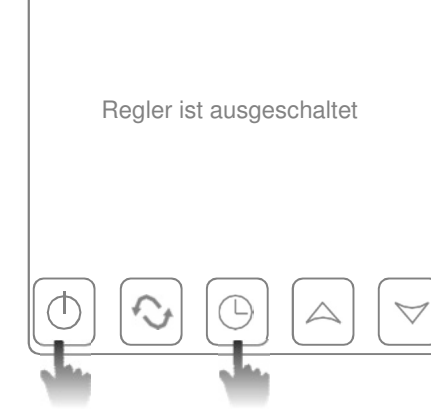

Im ausgeschalteten Zustand, drücken Sie Nun erneut das Uhrensymbol und gleichzeitig das Einschaltsymbol

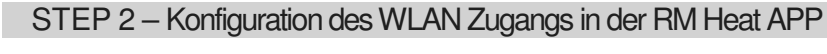

RM Heat APP Start Bildschirm

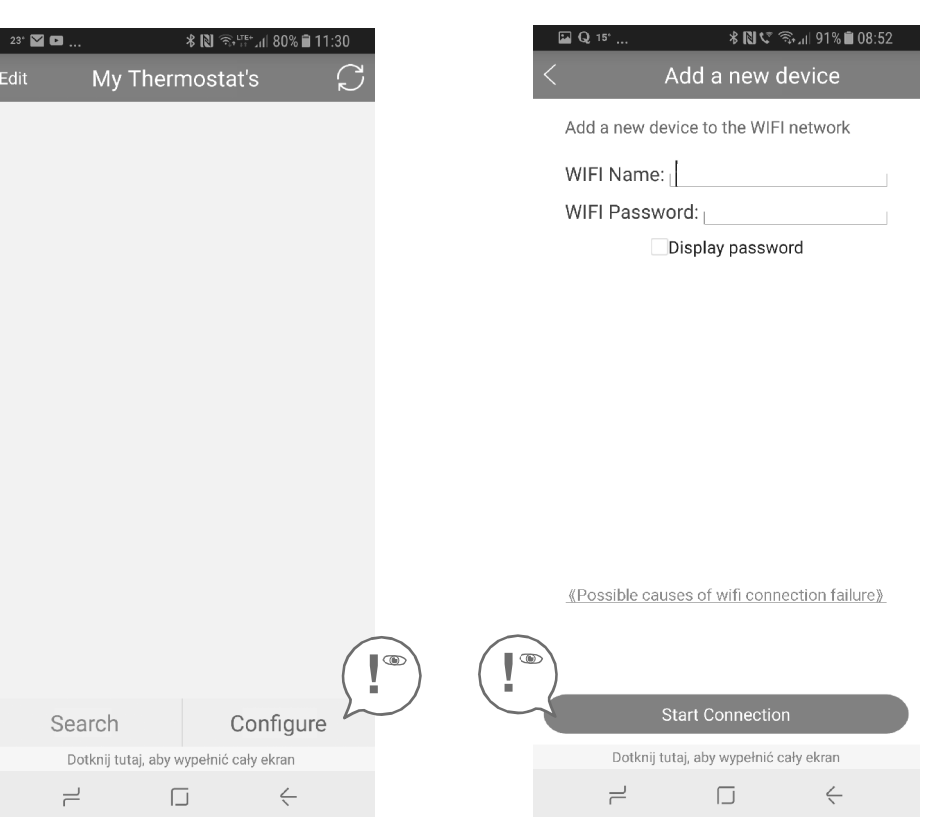

Wählen die 'Configure' Option um die WLAN Verbindung zu konfigurieren

WIFI Name: Geben Sie Ihren WLAN Namen ein

WIFI Password: Geben Sie Ihr WLAN Passwort ein!

'Start Connection': Drücken Sie hier um die Verbindung herzustellen

Die APP wird nun die Verbindung bestätigen.

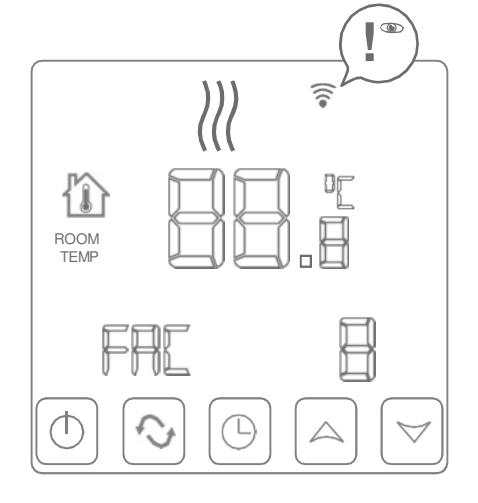

Nach dem Neustart blinkt das WLAN Symbol auf dem Display. Der Regler kann nun über die RM Heat APP mit dem häuslichen WLAN verbunden werden.

# STEP 3 - Pairing the controller with the application

RM Heat APP Start Bildschirm

| 23° 🖬 🖬 🛞 🖘 📅 .ul 80% 🖹 11:30          | 🖬 23* ≌ 🗱 🕄 ଲ₀I 80% 🖹 11:31            | 🏽 🕲 🕄 😵 🕅 ⋽•., 178% 🖹 11:54                   |                                                |
|----------------------------------------|----------------------------------------|-----------------------------------------------|------------------------------------------------|
| Edit My Thermostat's $\square$         | $<$ Probe Device List ${\cal G}$       | My Thermostat's 💭                             |                                                |
|                                        | HVAC<br>34:ea:34:70:5c:cc              | HVAC PV 20.0°C<br>34:ea:34:70:5c:cc SV 15.0°C | Edit Thermostat<br>34:ea:34:70:5c:cc           |
|                                        |                                        | Um den Regler im WLAN zu                      | Modify current thermostat                      |
|                                        |                                        | Haussymbol für ca. 3                          |                                                |
|                                        |                                        | Sekunden gedrückt                             | Delete current thermostat                      |
|                                        |                                        |                                               |                                                |
|                                        |                                        |                                               | Modify current thermostat<br>34:ea:34:70:5c:cc |
|                                        |                                        |                                               | 名称: HVAC                                       |
|                                        |                                        |                                               | Cancel Done                                    |
|                                        |                                        |                                               | 'Modify current thermostat' – Diese            |
| Search Configure                       |                                        | Search Configure                              | Einstellung ermöglicht Ihnen den               |
| Dotknij tutaj, aby wypełnić cały ekran | Dotknij tutaj, aby wypełnić cały ekran | Dotknij tutaj, aby wypełnić cały ekran        | "Schlafzimmer"                                 |
|                                        |                                        |                                               |                                                |
|                                        | Sie sehen nun den neuen Regler.        |                                               | Modify current thermostat                      |
| Mit also 10 a such 1                   |                                        |                                               |                                                |

Mit der 'Search' Funktion suchen Sie nun nach dem gewünschten Regler, die sich in Ihrem WLAN befinden sollte

Wählen Sie diesen nun aus und die APP fügt diesen dann automatisch zur Reglerliste in der APP hinzufügen. Wechseln Sie nun zum Start Bildschirm um weitere Einstellungen vorzunehmen!

## STEP 4 – Reglerkonfiguration im WLAN

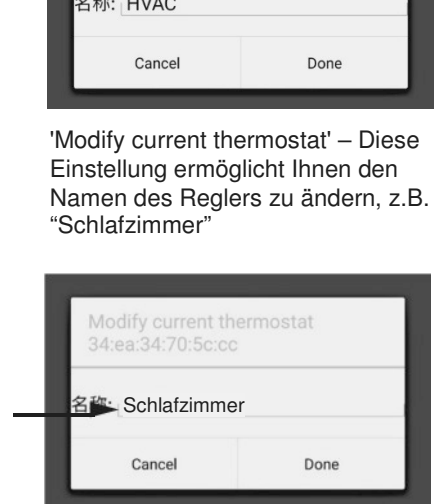

'Delete current thermostat'

Diese Funktion ermöglicht uns den Thermostat aus der APP zu löschen

## STEP 5 - Reglerbedienung über WLAN

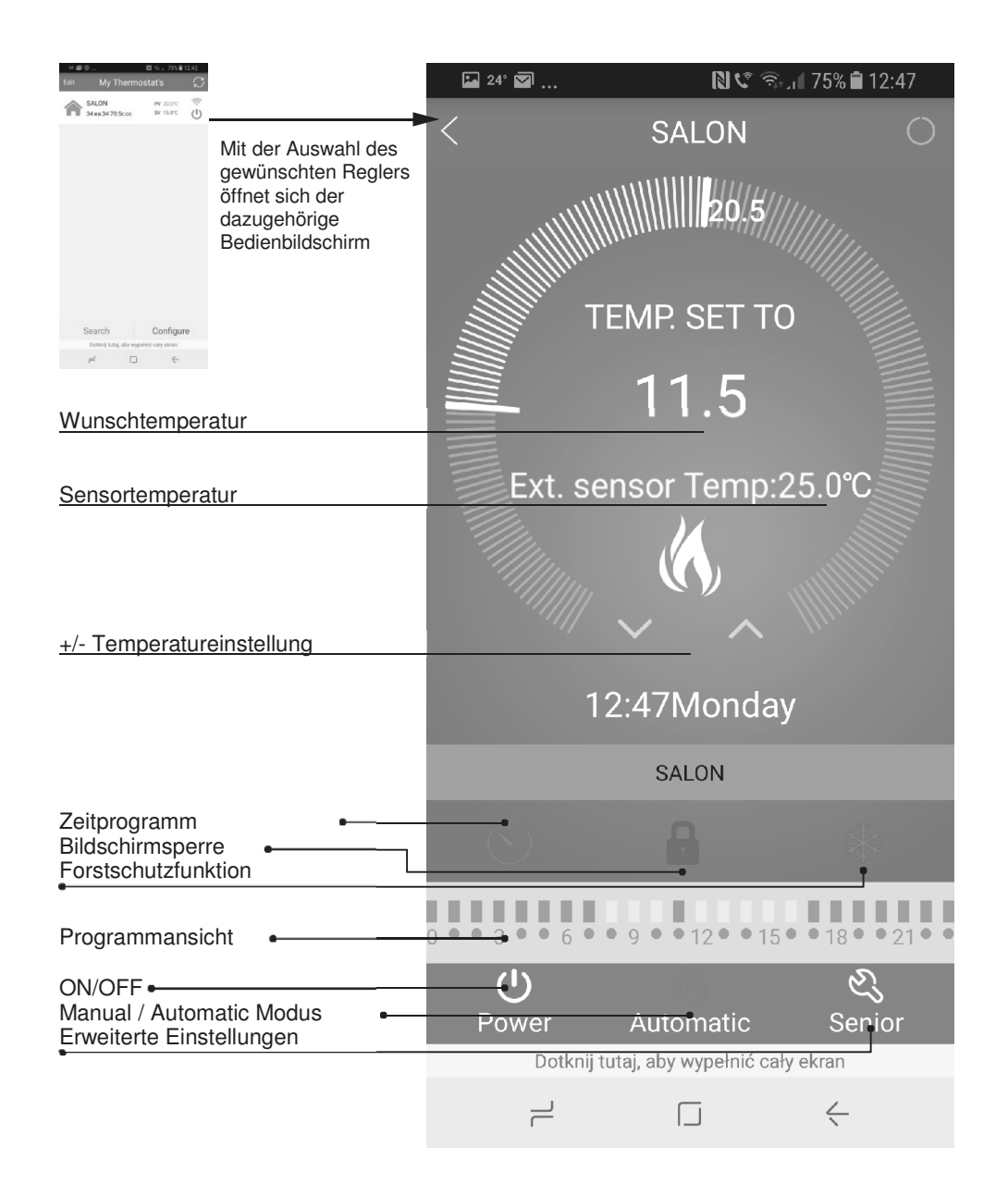

# STEP 6 - Programming the device

| Q 15" 🖾  |            | * NV 🖘 📶 92% 🕯 | 08:48  |
|----------|------------|----------------|--------|
| <        | Set Week   | Program Data   | - C    |
| Loop:    |            | 12345,67       |        |
| Workin   | g day Prog | ram data set:  |        |
| -Q-      | Period 1:  | 6:00           | 20.0°C |
|          | Period 2:  | 8:00           | 15.0°C |
|          | Period 3:  | 11:30          | 15.0°C |
| <u>ک</u> | Period 4:  | 12:30          | 15.0°C |
| 54       | Period 5:  | 17:00          | 22.0°C |
| (6       | Period 6:  | 22:00          | 15.0°C |
| Weeke    | nd Program | n data set:    |        |
| -Q-      | Period 1:  | 8:00           | 22.0°C |
| ٩        | Period 6:  | 23:00          | 15.0°C |

Dotknij tutaj, aby wypełnić cały ekran

Einstellung des Wochenprogramms:

- 12345,67 (5+2 Tage)
- 123456,7 (6+1 Tage)
- 1234567 ( 7 Tage)

Um die Zeit einzustellen, wählen Sie den Wert und drücken Sie OK

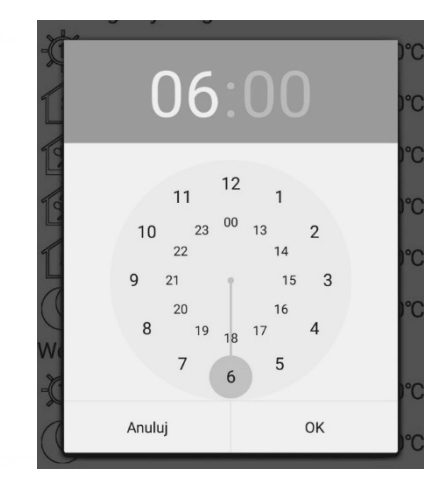

Verfahren Sie identisch mit den Temperatureinstellungen:

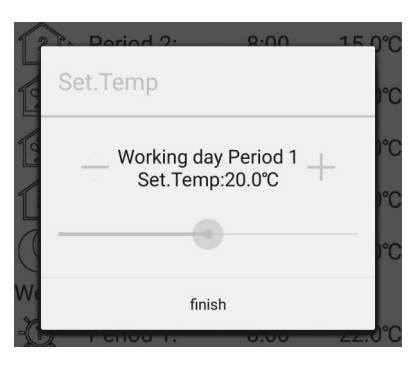

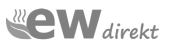

## Erweiterte Einstellung - Management der WLAN APP

WARNUNG! Erweiterte Einstellungen sind ausschließlich vom Fachmann und nach den Verwendungsregeln des Thernmostats sowie den allgemeinen Sicherheitsrichtlinien durchzuführen. Fehlerhafte Elnstellungen können zu Schäden am Regler und des Heizelements führen.

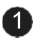

 Sensorauswahl: In-s control – Raumsensor Out-s control - Bodensensor In-s control - Beide Sensoren arbeiten

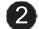

2 max. Bodentemp.

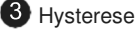

- 4 max. Umgebungstemp.
- 6 min. Umgebungstemp. (Frostschutzlevel)
- 6 Temperatursensor Kalibrierung
- Forstschutz ON/OFF
- 8 Leistungsverbrauchsmessung ON/OFF

| <b></b> | Q 15' \$ 🕅             | I 🖘⊪ 91% 🛢 08:50     |
|---------|------------------------|----------------------|
| <       | Advanced Data          | Setting $ {\cal C} $ |
| 1 Sens  | sor mode set(sen):     | In-s contro          |
| 2 Floo  | r temp set(osv):       | 42°C                 |
| 3 Floo  | r temp ctrl diff(dif): | 2°C                  |
| 4 Roor  | m temp set max(svl     | h): 35℃              |
| 5 Roor  | m temp set min(svl)    | ): 5℃                |
| 6 Roor  | m temp adjust(adj):    | -5.0°C               |
| 7 Antii | freeze set(fre):       | Open                 |
| 8 Pow   | er memory(pon):On      | /Off On              |

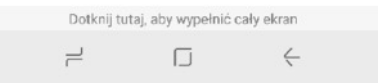

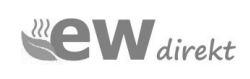

ewdirekt GmbH Aschhausenstraße 54 97922 Lauda-Königshofen Tel.: +49 09343-6099960 kontakt@ewdirekt.de www.ewdirekt.de

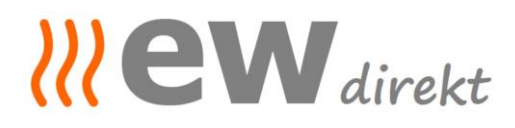

| Wir erklären in alleiniger Verantwortung, dass das Produkt                                                                                                    | We declare under our sole responsibility that the product                                            |
|----------------------------------------------------------------------------------------------------|----------------------------------------------------------------------------------------------------|
| WIFI Thermostat<br>TGT70WIFI (RT-67 WLAN)<br>TDS23WIFI (RT-60 WLAN)<br>TCB38-WIFI (RT-70 WLAN schwarz)<br>TCW38-WIFI (RT-70 WLAN weiß)                                                  |                                                                                                    |
| auf das sich diese Erklärung bezieht den<br>Bestimmungen der folgenden Richtlinien entspricht                                                                                           | to which this declaration relates is in accordance<br>with the provision of the following directives |
| ROHS / Health: EN62311, EN50665<br>Niederspannung / Low Voltage: EN 62368<br>EMV / EMC: EN 301 489<br>Funk / Radiofrequency: EN 300 328                                                 |                                                                                                    |
| und mit folgenden Normen oder normativen<br>Dokumenten übereinstimmt                                                                                                    | and is in conformity with the following standards or other normative documents                       |
| EN IEC 62368-1 :2020+A11 :2020<br>EN IEC 62311 :2020<br>EN 50665 :2017<br>ETSI EN 301 489-1 V2.2.3 (2019-11)<br>ETSI EN 301 489-17 V3.2.4 (2020-09)<br>ETSI EN 300 328 V2.2.2 (2019-07) |                                                                                                    |
| Hersteller                                                                                                    | Manufacturer                                                                                         |
| ewdirekt GmbH<br>D-97922 Lauda-Königshofen<br>Aschhausenstraße 54                                                                                                    |                                                                                                    |
| Aussteller                                                                                                    | Issuer                                                                                               |
| ewdirekt GmbH<br>D-97922 Lauda-Königshofen<br>Aschhausenstraße 54                                                                                                    |                                                                                                    |
| Ort, Datum<br><i>Place, date</i>                                                                                                    | Lauda-Königshofen, 27.11.2023                                                                        |
| Rechtsverbindliche Unterschriften<br>Legally binding signatures                                                                                                    |                                                                                                    |

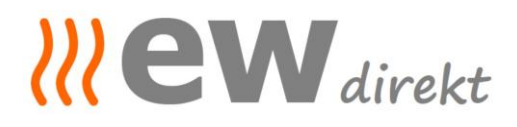

Geschäftsführung, Christina Dewor

**Beurteilungsblatt zur Herstellererklärung /** *Verification sheet* zur EMV-, NSpRL- Konformität und ggf. weiteren RL:

Die Beurteilung des Produkts The verification of the product (s)

WIFI Thermostat TGT70WIFI-EP (RT 67 WLAN), TDS23WIFIEP.WW (RT 60 WLAN), TCB38-WIFI-EP (RT 70 WLAN schwarz), TCW38-WIFI-EP (RT 70 WLAN weiß)

ergibt: *result:* 

In der serienmäßigen Ausführung erfüllen die o.g. Produkte die Forderungen der Normen: The repetition parts mentioned before comply with the requirements of the European standards:

ROHS / Health: EN62311, EN50665 Niederspannung / Low Voltage: EN 62368 EMV / EMC: EN 301 489 Funk / Radiofrequency: EN 300 328

Eine Herstellererklärung zur Konformität kann abgegeben werden. A confirmation of conformity could be declared.

Grundlage der Beurteilung:

Shanghai BEOK Control Ltd. Certificate of conformity from 16.11.2023 no.: BKC23114213KC

Datum, Unterschrift

22 eW direkt

27.11.2023, Christina Dewor

Geschäftsführung